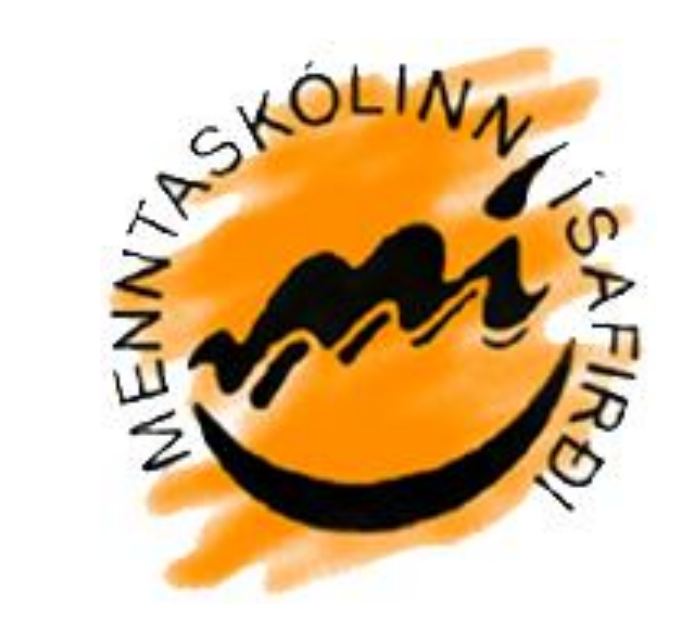

## Að nota Moodle

Leiðbeiningar

#### Inn á heimasíðu skólans, <u>www.misa.is</u> er tengill á Moodle

Með því að smella á tengilinn færist þú sjálfkrafa inn á heimasvæði Menntaskólans á Ísafirði á Moodle

Slóðin á Moodle MÍ er: https://moodle2.fvi.is/

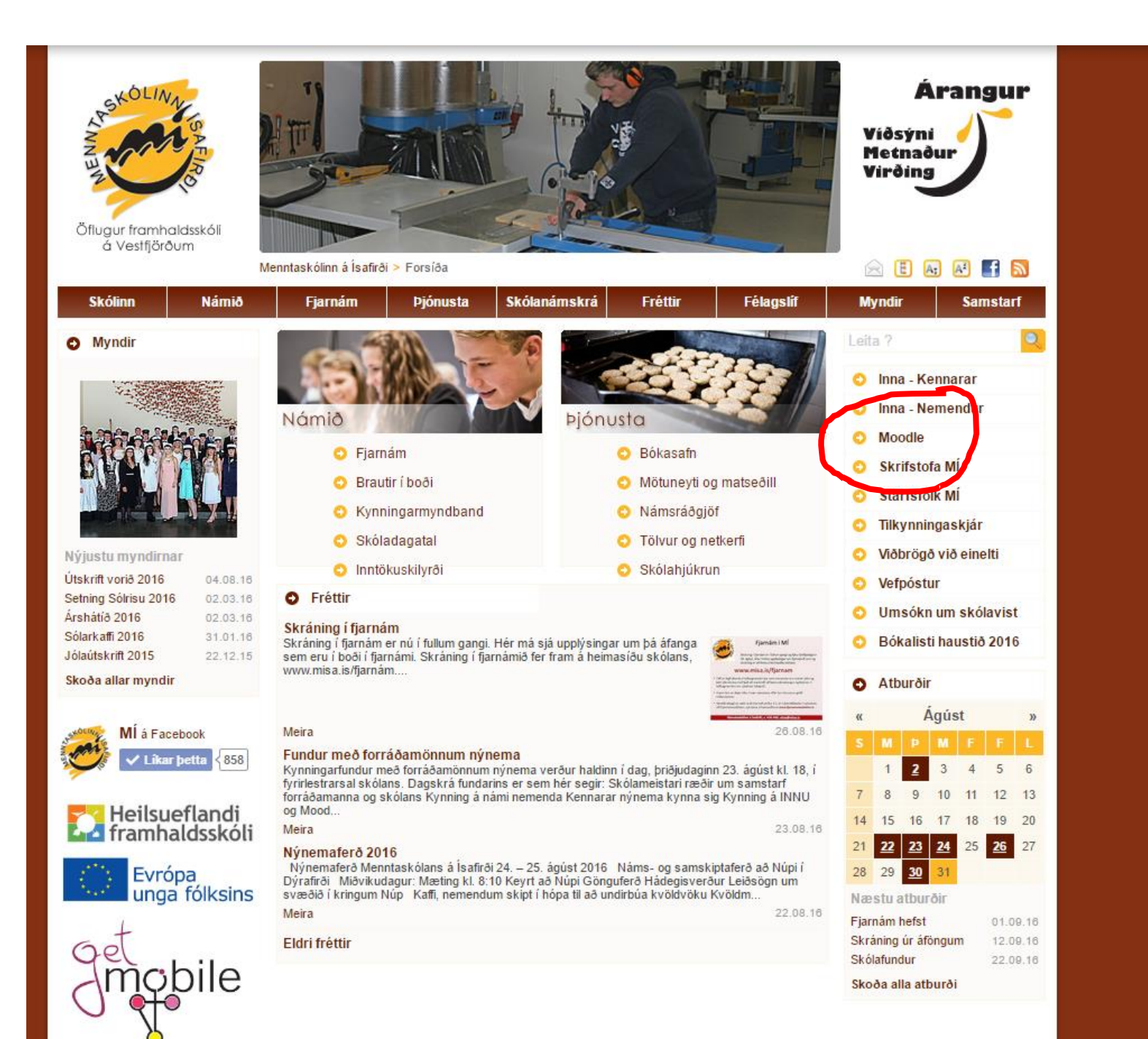

### Þá opnast Moodle síðan.

### Skráðu þig inn.

| MI English (en) ▼ |     |                   |                |          |     |       | You ar  | e not lo | ogged in. | (Log |
|-------------------|-----|-------------------|----------------|----------|-----|-------|---------|----------|-----------|------|
|                   |     |                   |                |          |     | _     |         |          |           |      |
| NAVIGATION        | - < | Course categories |                | CALENDAR |     |       |         |          |           |      |
| Home              |     | oourse categories |                | •        |     | Augus | st 2016 |          |           |      |
| Courses           |     |                   | ▼ Collapse all | Mon      | Tue | Wed   | Thu     | ri Sat   | t Sun     |      |
|                   |     | ⊳ Haustönn 2016 m |                | 1        | 2   | 3     | 4       | 5 6      | 7         |      |
|                   |     |                   |                | 8        | 9   | 10    | 11      | 12 13    | 14        |      |
|                   |     |                   |                | 15       | 16  | 17    | 18      | 19 20    | 21        |      |
|                   |     |                   |                | 22       | 23  | 24    | 25      | 26 27    | 28        |      |
|                   |     |                   |                |          |     |       |         |          |           |      |

Torfnesi 400 Ísafjörður - Sími: 450 4400 - Fax: 450 4419 - Kt.: 490671-0139 - Netfang: misa@misa.is

You are not logged in. (Log in)

Til að skrá þig inn þarftu að gefa upp notandanafn og lykilorð undir **Innskrá**. Aðgangsorðin fékkst þú send í tölupósti úr netfanginu <u>elin@misa.is</u>

Passaðu að gera greinarmun á stórum og litlum stöfum og mundu eftir punktum (.)

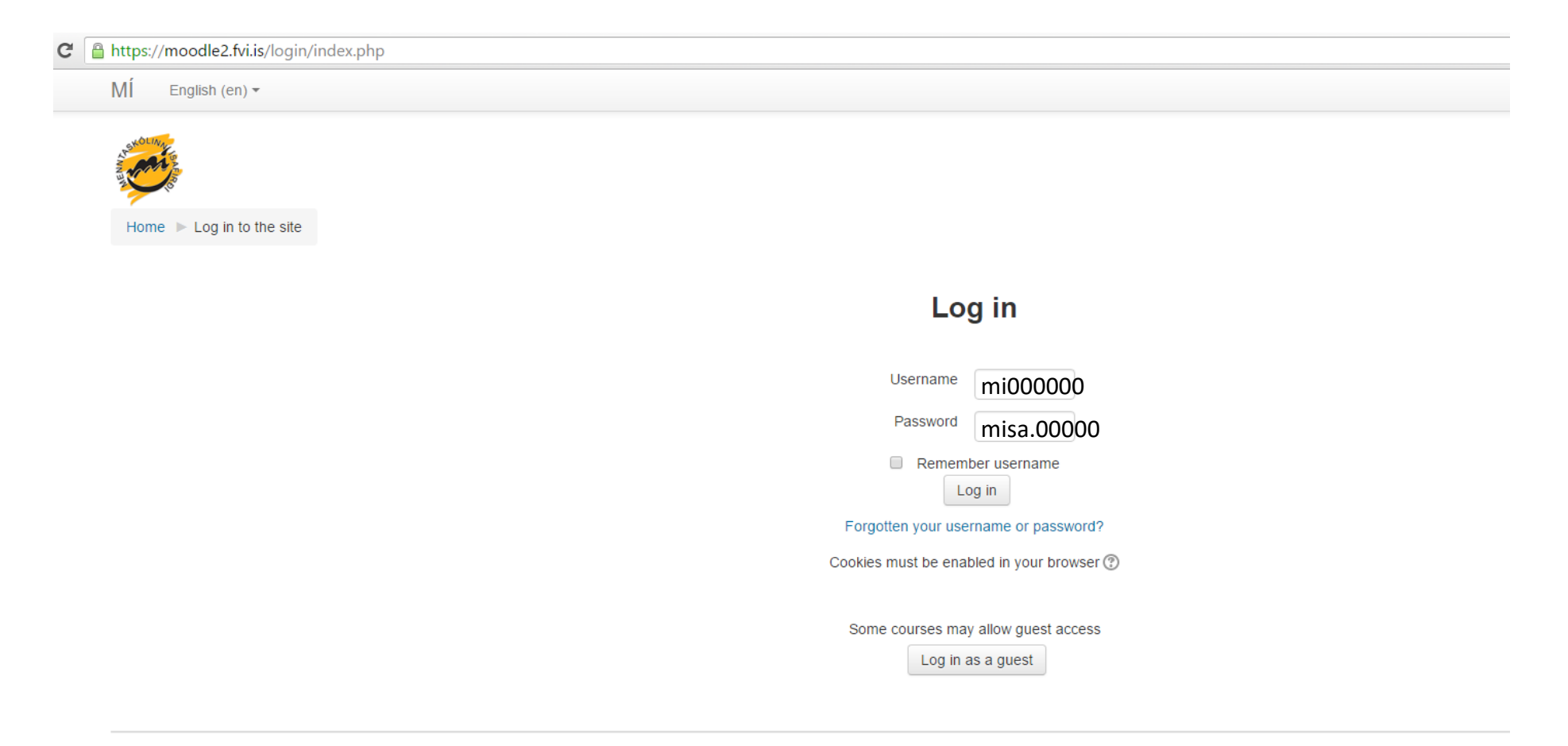

Torfnesi 400 Ísafjörður - Sími: 450 4400 - Fax: 450 4419 - Kt.: 490671-0139 - Netfang: misa@misa.is

You are not logged in. Home Þá opnast þín síða – endilega uppfærðu upplýsingar, t.d. netfang og fleira

| 2                                                                            |                                                                      |
|------------------------------------------------------------------------------|----------------------------------------------------------------------|
| Heim 🕨 Stjórnborð 🕨 Stillingar 🕨 User account 🕨 Breyta notendaskilgreiningum |                                                                      |
| STIKLA<br>Heim<br>Stjórnborð<br>Siður vefins                                 | ▶ Opna alit                                                          |
| ▶ Áfangar Forn                                                               | ifn*                                                                 |
| Eftirn                                                                       | ifn*                                                                 |
| Tölvupóstfa                                                                  | ng*                                                                  |
| Birting tölvupóstfa                                                          | ngs Leyfa aðeins öðrum nemendum áfangans að sjá tölvupóstfang mitt ▼ |
| Borg                                                                         | bær                                                                  |
| Veldu                                                                        | and Iceland v                                                        |
| Tima                                                                         | Server timezone (Europe/London)                                      |
| ⊸ Mynd af notanda                                                            |                                                                      |
| Núverandi n                                                                  | ynd Ekkert                                                           |
| Ný myn                                                                       | Håmarksstærð nýrra skráa: 2GB, håmarksfjöldi viðhengja: 1            |
|                                                                              |                                                                      |
|                                                                              |                                                                      |

### Því næst er smellt á hnappinn áfangar

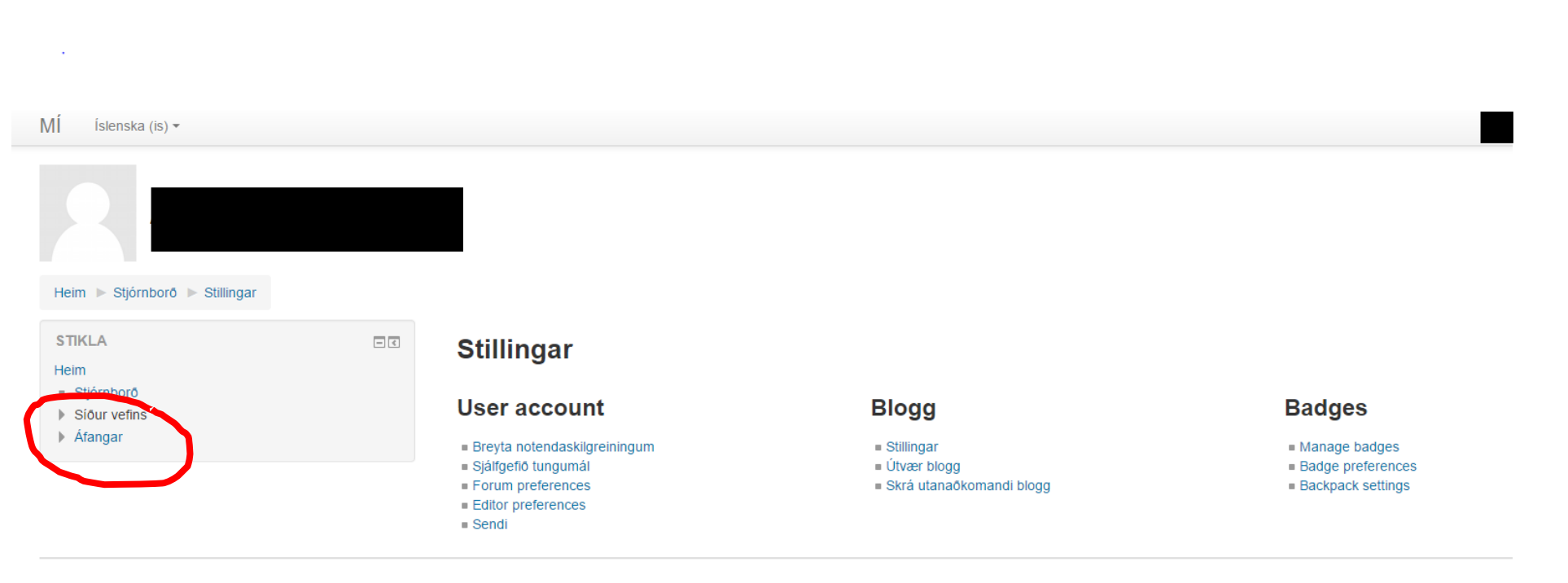

Torfnesi 400 Ísafjörður - Sími: 450 4400 - Fax: 450 4419 - Kt.: 490671-0139 - Netfang: misa@misa.is

Innskráð/ur sem Alexandra Osorno (Útskrá) Heim

#### Þá er valin **önn** og þá opnast allir áfangar annarinnar.

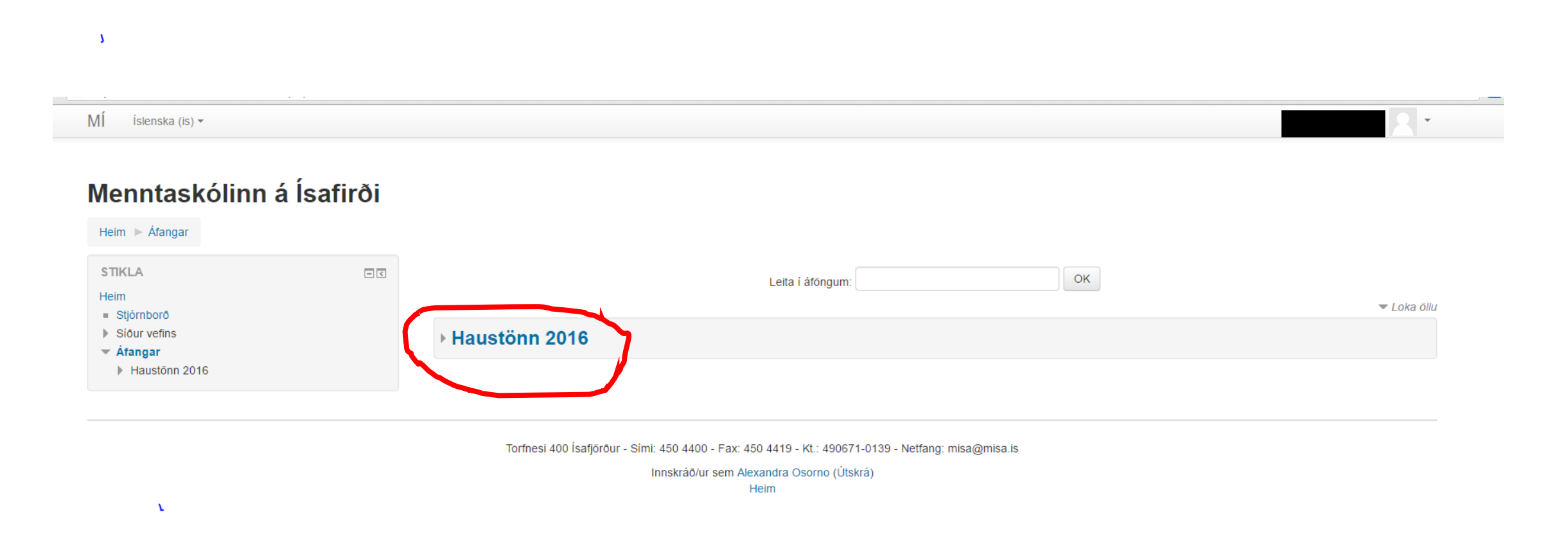

Þá opnast síða með öllum áföngunum. Þú þarft að velja þinn áfanga/þína áfanga. Kennari hvers áfanga á að hafa sent þér slóð á áfangann.

Athugaðu að sumir áfangar hafa nú fengið ný nöfn. Ef þú ert ekki viss um hvað áfanginn þinn heitir getur þú skoðað listann á heimasíðunni okkar, <u>http://misa.is/fjarnam/fjarnamsframbod vorid 2016/</u> til að finna út nafnið á áfanganum.

17:00

#### Fjarnámsáfangar eru merktir sérstaklega.

Monntaskólinn á Ísafirði

| Herr       Current autor         • Skoru vins s       Hauston 2016         • Skoru vins s       Hauston 2016         • Kiss sos Fjar       Ebi L2AP0-1-H2016         • Ebi L2AP0-1-H2016       K         • Ebi L2AP0-1-H2016       K         • Ebi                                                                                                    | STIKLA                                                                                                    |     | Deiklir/brautin                              |          |
|----------------------------------------------------------------------------------------------------|----------------------------------------------------------------------------------------------------|-----|----------------------------------------------|----------|
| Signify of source       Signify of the source         Signify of source       Haustoin 2016         Signify of the source       Haustoin 2016         Signify of the source       Lette i atongum:         Signify of the source       CK         Signify of the source       CK                                                                                                    |                                                                                                    |     |                                              |          |
| Sburyelins<br>Aranger       Hauston 2016 i Menntaskolanum ä faatrol.         Hauston 2016       Leta i átöngum:                                                                                                    | Stiómborð                                                                                                    |     | • • • • • • • • •                            |          |
| Amage       Interface         V Hassion       Interface         I SL 505 Fjar       Interface         I SL 505 Fjar       Interface         I SL 505 Fjar       Interface         I SL 505 Fjar       Interface         I SL 505 Fjar       Interface         I SL 505 Fjar       Interface         I SL 505 Fjar       Interface         I SL 505 Fjar       Interface         I SL 505 Fjar       Interface         I SL 505 Fjar       Interface         I SL 505 Fjar       Interface         I SL 505 Fjar       Interface         I SL 505 Fjar       Interface         I SL 505 Fjar       Interface         I SL 503 Fjar       Interface         I SL 503 Fjar       Interface         I SL 503 Fjar       Interface         I SL 503 Fjar       Interface         I SL 503 Fjar       Interface         I SL 503 Fjar       Interface         I SL 503 Fjar       Interface         I SL 503 Fjar       Interface         I SL 503 Fjar       Interface         I SL 503 Fjar       Interface         I SL 503 Fjar       Interface         I SL 503 Fjar       Interface                                                                                                    | <ul> <li>Siður vefins</li> </ul>                                                                                                    |     | Haustónn 2016 i Menntaskólanum á Ísafiról    |          |
| Visition 2015       Leta i 400ngum:                                                                                                    | <ul> <li>Åfangar</li> </ul>                                                                                                    |     |                                              |          |
| Edu 200 r Jai<br>Edu 200 r Jai<br>Edu 2 | ▼ Haustönn 2016                                                                                                    |     | eita i áföngum.                              |          |
| EDI2AP5-5-242016         EFM1036 - H2016         EFN313 H-2016         ENS212         ENS212 - Jam         ENS212 - Jam         ENSX05 - H2016         ENSX05 - H2016 - KV         ENSX05 - H2016 - KV         ENSX05 - H2016 - KV         ENSX05 - H2016 - KV         ENSX05 - H2016 - KV         ENSX05 - H2016 - KV         ENSX05 - H2016 - KV         ENSX05 - H2016 - KV         ENSX05 - H2016 - KV         ENSX05 - H2016 - KV<                                                                                                    | <ul> <li>EDU2AE05-1-H2016</li> </ul>                                                                                                    |     | const strongers.                             |          |
| <ul> <li>EFM1036 - H2016</li> <li>EFN203 - H2016</li> <li>EFN203 - H2016</li> <li>ENS212 - jam</li> <li>ENS212 - jam</li> <li>ENS212 - jam</li> <li>ENSX01 - 12016 _ KV</li> <li>EFN1036 - H2016 - K</li> <li>EFN1036 - H2016 _ KV</li> <li>ENSX02 - H2016 _ KV</li> <li>ENSX02 - H2016 _ KV</li> <li>ENSX02 - H2016 _ KV</li> <li>ENSX02 - H2016 _ KV</li> <li>ENSX02 - H2016 _ Must_2016 _ KV</li> <li>ENSX02 - H2016 _ Must_2016 _ Must_2016 _ Must</li></ul>                                                                                                    | EDLI2AF05-2-H2016                                                                                                    |     | Blaðsíða: 1 2 3 4 5 (Afram)                  |          |
| <ul> <li>EHX203 - H2016</li> <li>EHX213 - H2016</li> <li>ENS212 - Jgan</li> <li>ENSX12 - Jgan</li> <li>ENSX13 - J2016 - KV</li> <li>ENSX16R05-H2016</li> <li>EFX1036 - H2016</li> <li>EFX1036 - H2016</li> <li>EFX203 - H2016</li> <li>EFX203 - H2016</li> <li>EFX203 - H2016</li> <li>EFX203 - H2016</li> <li>EFX203 - H2016</li> <li>EFX212</li> <li>ENSX16R05- H2016</li> <li>EFX203 - H2016</li> <li>EFX203 - H2016</li> <li>EFX212</li> <li>EFX212</li> <li>ENSX1405-1_02016</li> <li>ENSX12 - fjamám</li> <li>ENSX212 - fjamám</li> <li>ENSX212 - fjamám</li> <li>ENSX212 - fjamám</li> <li>ENSX216 - ENIST-1_haust_2016_KV</li> <li>ENSX16R05 - Hauston 2016</li> <li>ENSX16R05 - hauston 2016</li> <li>ENSX16R05 - fjamám - hauston 2016</li> <li>ENSX16R05 - fjamám - hauston 2016</li> <li>ENSX2DM05- h0pt 1_haust_2016</li> <li>ENSX2DM05- h0pt 1_haust_2016</li> <li>ENSX2DM05- h0pt 1_haust_2016</li> <li>ENSX2DM05- h0pt 1_haust_2016</li> <li>ENSX2DM05- h0pt 1_haust_2016</li> <li>ENSX2DM05- h0pt 1_haust_2016</li> <li>ENSX2DM05- h0pt 1_haust_2016</li> <li>ENSX2DM05- h0pt 1_haust_2016</li> <li>ENSX2DM05- h0pt 1_haust_2016</li> </ul>                                                                                                    | EFM1036 - H2016                                                                                                    |     | 💱 ÍSL 503 Fjarnám - H2016 SÓG                |          |
| <ul> <li>ENS212 jann</li> <li>ENS212 jann</li> <li>ENSX16R05-H2016</li> <li>EFM1036 - H2016 - H0jur 2</li> <li>EFM1036 - H2016</li> <li>EFM1036 - H2016</li> <li>EFM1036 - H2016</li> <li>EFM1036 - H2016</li> <li>EFM203 - H2016</li> <li>EFM203 - H2016</li> <li>EFM203 - H2016</li> <li>EFM203 - H2016</li> <li>EFM203 - H2016</li> <li>EFM203 - H2016</li> <li>EFM203 - H2016</li> <li>EFM203 - H2016</li> <li>EFM203 - H2016</li> <li>EFM203 - H2016</li> <li>EFM203 - H2016</li> <li>EFM203 - H2016</li> <li>EFM212 - fjarnám</li> <li>EMS212 - fjarnám</li> <li>EMS212 - fjarnám</li> <li>EMS212 - fjarnám - hauston 2016</li> <li>EMS21065 - hauston 2016</li> <li>EMS21065 - hauston 2016</li> <li>EMS21065 - hauston 2016</li> <li>EMS2005 - hopur 1_haust_2016</li> <li>EMS2005 - hopur 1_haust_2016</li> <li>EMS2005 - hopur 1_haust_2016</li> <li>EMS2005 - hopur 1_haust_2016</li> <li>EMS2005 - hopur 1_haust_2016</li> <li>EMS2005 - hopur 1_haust_2016</li> <li>EMS2005 - hopur 1_haust_2016</li> <li>EMS2005 - hopur 1_haust_2016</li> <li>EMS2005 - hopur 1_haust_2016</li> <li>EMS2005 - hopur 1_haust_2016</li> </ul>                                                                                                    | <ul> <li>EFN203 - H2016</li> <li>EFN313 H-2016</li> </ul>                                                                                                    |     | EDLI2AF05 - Eólistræði 103 - H2016 - Hópur 1 | [+ (i    |
| <ul> <li>ENSS03-1_D2016_KV</li> <li>ENSSC10R05-1_D2016</li> <li>ENSSC2DM05-1</li> <li>ENSSC2DM05-1_D2016</li> <li>ENSSC2DM05-1_D2016</li> <li>ENSSC2DM05-1_D2016</li> <li>ENSSC2DM05-1_D2016</li> <li>ENSSC2DM05-1_D2016</li> <li>ENSSC2DM05-1_D2016</li> <li>ENSSC2DM05-1_D2016</li> <li>ENSSC2DM05-1_D2016_KV</li> <li>ENSSC20</li> <li>ENSSC2DM05-1_Daust_2016_KV</li> <li>ENSSC2DM05-1_Daust_2016</li> <li>ENSSC2DM05-1_Daust_2016</li> <li>ENSSC2DM05-hopur 1_haust_2016</li> <li>ENSSC2DM05-hopur 1_haust_2016</li> <li>ENSSC2DM05-hopur 1_haust_2016</li> <li>ENSSC2DM05-hopur 1_haust_2016</li> </ul>                                                                                                    | <ul> <li>ENS212</li> <li>ENS212 - fjarn</li> <li>ENS503-1_h2016_KV</li> <li>ENSK1GR05/F-H2016</li> <li>ENSK2DM05-1</li> <li>ENSK2DM05-1</li> <li>ENSK2DM05-2_h2016</li> <li>ENSK3H005-1_h2016</li> <li>FELV11F05 - H2016</li> <li>FRA3036</li> <li>FRA3036</li> <li>GRT 203 - H2016 JK</li> <li>HOS202</li> <li>Hugmyndir og nýsköpun</li> </ul> |     | EDLI2AF05 - E0lisfræði 103 - H2016 - Hópur 2 | [+ (     |
| ENKIGROSF-H2016       © EFN203 - H2016         ENKKJON05-1       © EFN313 H-2016         ENKKJON05-1       © EFN313 H-2016         ENKKJON05-1       © EFN313 H-2016         © ENS212       © ENS212         Image: Strange Strange Stra                                                                                                    |                                                                                                    |     | EFM1036 - H2016                              | (±       |
| <ul> <li>ENSK2DM05-1</li> <li>ENSK2DM05-2,h2016</li> <li>ENSK3HO05-1,h2016</li> <li>ENSK3HO05-1,h2016</li> <li>ENSK12</li> <li>ENSK12</li> <li>ENSK1005-1,haust_2016</li> <li>ENSK1005-1,jarnám - hauston 2016</li> <li>ENSK1005-hojur 1_haust_2016</li> <li>ENSK2DM05-hojur 2_haust_2016</li> <li>ENSK2DM05-hojur 2_haust_2016</li> </ul>                                                                                                    |                                                                                                    |     | EFN203 - H2016                               |          |
| ENSK3HOOS-1,2016     ENSK3HOOS-5,12016     ENSK21055 - 1,2016     ENSK212 - 1,amám     ENSK3HOGS - 1,2016 - 1,2016                                                                                                    |                                                                                                    |     | C EFN313 H-2016                              | [+ (i    |
| FELV1F05 - H2016     FRA0306     FRA0306     FRA01AG05     GRT 203 - H2016 JK     ENS503-1_haust_2016_KV     ENS503-1_haust_2016_KV     ENSK1GR05 - haustonn 2016     ENSK1GR05 - haustonn 2016     ENSK1GR05 - famim - haustonn 2016     ENSK1GR05 - famim - haustonn 2016     ENSK1GR05 - famim - haustonn 2016     ENSK2DM05-hópur 1_haust_2016     ENSK2DM05-hópur 2_haust_2016                                                                                                    |                                                                                                    |     | © ENS212                                     | (±       |
| FRAN1AG05     GRT 203 - H2016 JK     FOS202     Hugmyndir og nýskópun     ENSK1GR05 - haust_2016_KV     ENSK1GR05 - haust0nn 2016     ENSK1GR05 - famaim - haust0nn 2016     ENSK1GR05 - famaim - haust0nn 2016     ENSK1GR05 - famaim - haust0nn 2016     ENSK2DM05-hópur 1_haust_2016     ENSK2DM05-hópur 2_haust_2016     ENSK2DM05-hópur 2_haust_2016                                                                                                    |                                                                                                    |     | ENS212 - fjarnám                             | [+ (i    |
| ENSK1GR05 - haustonn 2016     ENSK1GR05 - haustonn 2016     ENSK1GR05 - jarnám - haustonn 2016     ENSK1GR05 - jarnám - haustonn 2016     ENSK2DM05-hópur 1_haust_2016     ENSK2DM05-hópur 2_haust_2016     ENSK2DM05-hópur 2_haust_2016                                                                                                    |                                                                                                    |     | ENS503-1_haust_2016_KV                       | <b>(</b> |
| • Hughryhalr og Hyskopun         • ENSK1GR05 - fjarnåm - haustönn 2016           • TILLINGAR         • ENSK2DM05-hópur 1_haust_2016           • Delidbrautt Haustönn 2016         • ENSK2DM05-hópur 2_haust_2016           • ENSK2DM05-hópur 2_haust_2016         • ENSK2DM05-hópur 2_haust_2016                                                                                                    |                                                                                                    |     | ENSK1GR05 - haustönn 2016                    | [+ (î    |
| STILLINGAR     Image: Competency frameworks         Delid/braut: Haustionn 2016     ENSK2DM05-hópur 1_haust_2016       Competency frameworks     ENSK2DM05-hópur 2_haust_2016                                                                                                    |                                                                                                    |     | ENSK1GR05 - fjarnám - haustónn 2016          | (÷ ()    |
| Delid/braut: Haustönn 2016     Competency frameworks     Competency frameworks                                                                                                    | STILLINGAR<br>▼ Deild/braut: Haustönn 2016<br>▲ Competency frameworks                                                                                                    | - < | ENSK2DM05-hópur 1_haust_2016                 | [+ (j    |
|                                                                                                    |                                                                                                    |     | ENSK2DM05-hópur 2_haust_2016                 | [+ (i    |
| T ENSK3HO05-1 baust 2016                                                                                                    |                                                                                                    |     | % ENS/34005.1 hauet 2016                     | Te G     |

Þegar þú hefur valið áfanga smellir þú á hann og velur að innrita þig í áfangann.

#### ∭Í Íslenska (is) ▼

#### **ENS212**

| Heim ▶ Áfangar ▶ Haustönn 2016 ▶ ENS212 ▶ Innritaðu mig í þennan áfanga ▶ Valkostir við innritun |     |                                          |  |  |  |
|--------------------------------------------------------------------------------------------------|-----|------------------------------------------|--|--|--|
| STIKLA<br>Heim                                                                                   | - < | Valkostir við innritun                   |  |  |  |
| <ul> <li>Stjórnborð</li> <li>Síður vefins</li> <li>Núverandi áfangi</li> </ul>                   |     | C ENS212<br>Kennari: Fjölnir Ásbjörnsson |  |  |  |
| ■ ENS212<br>▶ Áfangar                                                                            |     | ✓ Sjálfinnritun (Nemandi)                |  |  |  |
| STILLINGAR<br>▼ Umsýsla áfanga                                                                   | - < | Ekki er þörf á innritunarlykli.          |  |  |  |
| 👤 Innritaðu mig í þennan áfanga                                                                  |     | Innritaðu mig                            |  |  |  |
|                                                                                                  |     |                                          |  |  |  |

Torfnesi 400 Ísafjörður - Sími: 450 4400 - Fax: 450 4419 - Kt.: 490671-0139 - Netfang: misa@misa.is

Innskráð/ur sem Alexandra Osorno (Útskrá) ENS212

## Á þessari heimasíðu finnur þú leiðbeiningar fyrir Moodle

<u>https://moodle.unak.is/leidbeiningar/index.php/Fors%C3%AD%C3%B</u>
 <u>0a#Moodle-lei.C3.B0beiningar</u> - <u>Nemandi</u>

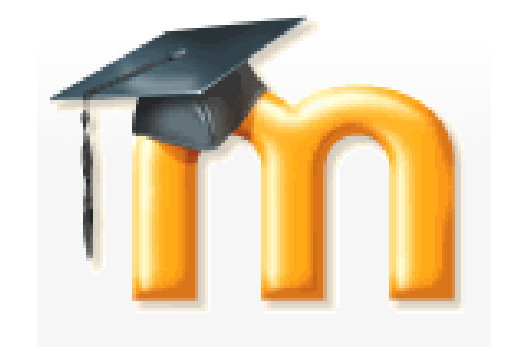

Ef innskráning í Moodle gengur ekki vinsamlegast hafðu samband við <u>elin@misa.is</u> eða <u>heidrun@misa.is</u>

Ef eitthvað er varðandi fjarnámið þá ekki hika við að hafa samband við heidrun@misa.is

# GANGI PÉR VEL!